# **Opret ny elev**

## A Bemærk

Før du kan oprette elever, er det en forudsætning, at du i forvejen har oprettet en klasse. Se i vejledningen Opret ny klasse hvordan du opretter en klasse.

# Opret og rediger ny elev

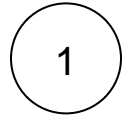

## **Opret elev**

- Klik på 'Elever' i topmenuen for at gå til elevlisten
- Klik derefter på knappen 'Ny elev'

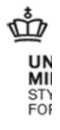

#### ElevAdministrationen

Elever Klasser

Logget på som Charlotte Henriksen, TE

#### Elever

| Fornavn <b>^</b> | Efternavn >     | Klasse > | Kontaktperson             | Kontaktperson  | Importstatus > | 0          |
|------------------|-----------------|----------|---------------------------|----------------|----------------|------------|
| Alias fornavn    | Alias efternavn | 4s       | Mor fornavn Mor efternavn |                |                | 10         |
| Anna             | Andersen        | 1a       | Jan Andersen              |                |                | 10         |
| Mads Munk        | Petersen        | 6b       |                           |                |                | 10         |
| Niels            | Mortensen       | 6b       | Anne Mortensen            | Jens Mortensen |                | <i>i</i> 0 |

2

# Indtast elevens oplysninger

Når du opretter en elev, skal elevens CPR-nummer først indtastes. Dernæst skal følgende følgende felter udfyldes:

- Klasse
- Navn
- Alias (hvis eleven har navnebeskyttelse)
- Vej
- Postnummer
- Ву

Følgende felter kan du vælge at udfylde:

- Mobiltelefon
- E-mail

## Beskyttede oplysninger

 Har eller ønsker eleven navnebeskyttelse eller beskyttet telefonnummer, kan det tilvælges ved manuelt at sætte flueben i feltet.

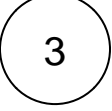

## Gem indtastningen

Når alt relevant og obligatorisk er udfyldt, gemmes oplysningerne ved at klikke på 'Gem'.

#### Relateret indhold

Tilføj kontaktperson

Opret ny klasse